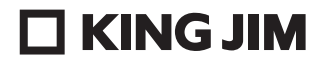

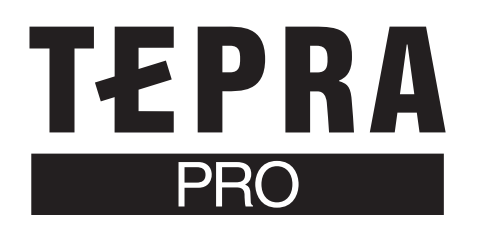

# **SR5900P**

## macOS用セットアップガイド

「テプラ」PRO SR5900Pは、パソコンやiOS/Android端末に接続してラベルを作成し、印刷します。本書では、 macOSでのネットワーク接続の方法について説明しています。

Windows向けラベルソフト「テプラ クリエイター」(SPC10)については本機に同梱の取扱説明書をご覧ください。 また、iOS/Android端末との接続については、「TEPRA LINK 2」アプリ内の「アプリの使い方」、または当社ホー ムページに掲載している同アプリの取扱説明書をご覧ください。

本機の使いかたや機能については「SR5900P 取扱説明書」、アプリケーションの操作や動作環境については 「TEPRA LINK 2」内の「アプリの使い方」をご覧ください。

### 目次

| ■アプリケーションのインストール                               | . 1 |
|------------------------------------------------|-----|
| ■本機の接続方法について                                   | . 2 |
| USB で接続する                                      | . 3 |
| 有線 LAN で接続する                                   | . 3 |
| インフラストラクチャモードで接続する                             | . 3 |
| アクセスポイントモードで接続する                               | . 4 |
| ■ネットワーク設定確認ツールについて                             | . 5 |
| 起動方法                                           | . 5 |
| ■ その他の接続方法                                     | . 6 |
| 無線 LAN アクセスポイントの設定画面に PIN コードを入力する             | . 6 |
| 無線 LAN アクセスポイントの SSID とパスワードを本機に設定する           | . 6 |
| 有線 LAN/ 無線 LAN の IP アドレスを手動設定する(固定 IP アドレスを使用) | . 7 |
|                                                |     |

### <u>\_\_\_\_アプリケーションのインストール</u>

Mac App Storeから「TEPRA LINK 2」を検索してインストールしてください。 インストールされた「TEPRA LINK 2」は、Dockやアプリケーションフォルダから起動できます。

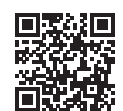

TEPRA LINK2

https://kingjim.jp/tepralink2-macos/

### ■本機の接続方法について

Г

#### 以下のいずれかの方法で、Macと本機を接続できます。

| 接続方法    | 接続操作                                                                                                    | をの概要 | 操作項目       |
|---------|----------------------------------------------------------------------------------------------------|------|------------|
| USB接続   | USBケーブルで接続します。                                                                                           |      | <b>A-1</b> |
| 有線LAN接続 | LANケーブルで接続します。本機を構築済みのネットワーク環境に接続することができます。                                                              |      | (A-2)      |
| 無線LAN接続 | 「インフラストラクチャモード」<br>本機を無線ネットワークのクライアント(子機)として<br>ネットワークに接続します。接続先の親機(無線LANア<br>クセスポイントや無線LANルーターなど)が必要です。 |      | A-3        |
|         | 「アクセスポイントモード」<br>本機を無線LAN機能のあるMacと直接、無線で接続しま<br>す。本機に対し、同時に最大4台までの機器が接続可能です。                             |      | (A-4)      |

### A-1 USBで接続する

#### ● 本機をUSBケーブルで接続し、電源をONにする

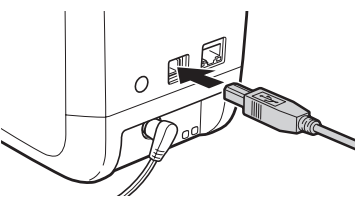

本機がMacに認識されます。

以上で、作業終了です。

### A-2 有線LANで接続する

● 本機をLANケーブルで接続し、電源をONにする

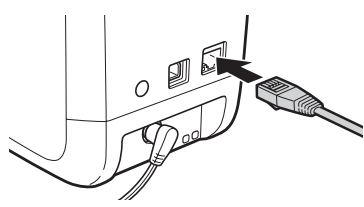

以上で、作業終了です。

#### MEMO

IPアドレスを手動設定して接続する場合は、「ネットワーク設定確認 ツール」で変更してから接続します。7ページの「有線LAN/無線LAN のIPアドレスを手動設定する(固定IPアドレスを使用)」を参照して から接続してください。

### A-3 インフラストラクチャモードで接続する

無線LANをインフラストラクチャモードで接続します。 ここでは、WPS機能に対応した無線LANアクセスポイントと接続する手順で説明しています。PINコードまたはSSIDを指定して接続する方法については、6ページの「その他の接続方法」を参照してください。

#### ↓本機の無線LANモードをインフラストラクチャモードにする

 (無線LANモード切替) ボタンを押して
 (インフラストラ

 クチャモード) ランプを点滅させます(その後、消灯します)。

無線LANモード切替ボタン

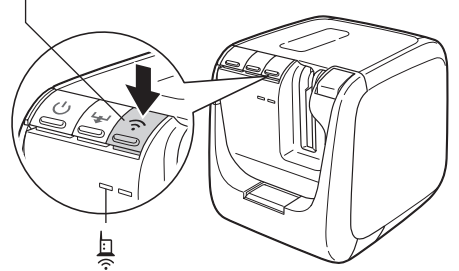

#### 2 本機背面の [CONNECT] ボタンの位置を確認する

次の手順でボタンを押せるよう、準備しておきます。

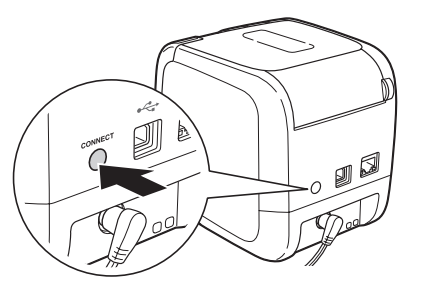

・
無線LANアクセスポイントの[WPS] ボタンを押してから、 本機の[CONNECT] ボタンを押す

ランプが点滅します。 無線LANアクセスポイントがWPS機能のプッシュボタン方式に対応していない場合は、6~7ページの「その他の接続方法」の方法で 接続してください。

#### ④ 接続するまでしばらく待つ

無線LANアクセスポイントとの接続が成功すると、点滅していた

(インフラストラクチャモード)ランプが点灯になります。

以上で、作業終了です。

### A-4 アクセスポイントモードで接続する

#### 無線 LANをアクセスポイントモードで接続します。

ここでは、無線LAN機能のあるMacに本機のSSIDとパスワードを設定する手順で説明しています。

#### 1 本機の無線LANモードをアクセスポイントモードにする

○ (無線LANモード切替) ボタンを押して ○ (アクセスポイン トモード) ランプを点滅させます(起動直後は一定時間点滅のあと、 点灯になります)。

無線LANモード切替ボタン

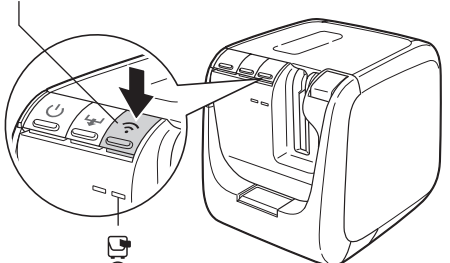

2 本機の (無線 LANモード切替) ボタンを3秒以上押して 「ステータス印刷」をする

SSIDとパスワードを確認します。

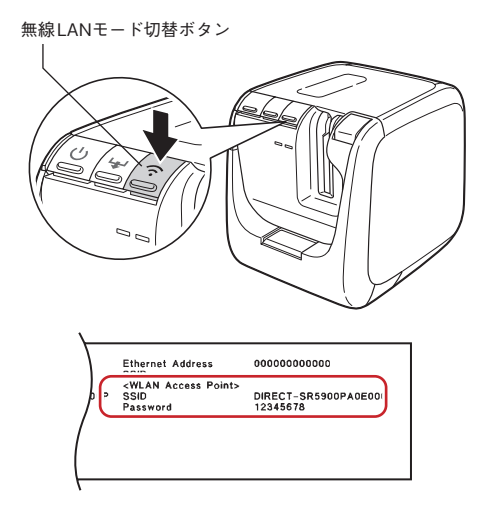

#### MEMO

- •「ステータス印刷」をおこなうためには、テープカートリッジ(6~ 36mm幅)をセットしておく必要があります。
- ステータス印刷の文字が読みづらい、またはテープカートリッジがないなどで印刷できない場合は、5ページの「ネットワーク設定確認 ツールについて」でSSIDを確認してください。

#### Macで無線LANアクセスポイントとして本機を選択する

メニューバーの無線アイコンをクリックし、表示される一覧から本 機のSSIDを選択します。

| Ţ                                | <u> </u> | 20 |
|----------------------------------|----------|----|
| Wi-Fi                            |          |    |
| 優失すスネットワーク                       |          |    |
| DIRECT-SR5900PA114               | 460      |    |
| <u></u>                          |          |    |
| The second second                | <b>a</b> |    |
| ?                                |          |    |
| <ul> <li>mentionation</li> </ul> | •        |    |
| ほかのネットワーク                        | >        |    |
| "ネットワーク"環境設定…                    |          |    |

#### 

| 6 | Wi-Fiネットワーク"DIRECT-SR5900PA11460"には<br>WPA2パスワードが必要です。                                                          |
|---|----------------------------------------------------------------------------------------------------|
|   | ·<br>連絡先にあなたが登録されていて、このネットワークに撤続している近<br>くのIPhone、IPad、またはMacからパスワードを共有することで<br>も、このWi-Fiネットワークにアクセスできるようになります。 |
|   | パスワード: ••••••                                                                                                   |
|   | ○ ハヘソートを衣示<br>✔ このネットワークを記憶                                                                                     |
|   |                                                                                                    |

以上で、作業終了です。

#### MEMO

- ・無線LANで接続できる機器は、無線LAN機能のあるパソコンやiOS/ Android端末です。
- インフラストラクチャモードとアクセスポイントモードは同時には 使用できません。

### ■ ネットワーク設定確認ツールについて

TEPRA LINK 2の機能のひとつである「ネットワーク設定確認ツール」は、 接続している本機の以下のネットワーク設定を確認、変更できます。 USB接続でのみ利用が可能です。

|                           | TEPRA LINK 2                   |       |
|---------------------------|--------------------------------|-------|
| TEPRA Network Config Tool | - SR5900P -                    | ×     |
| ・ネットワーク                   | 「テプラ」のプリンタ名                    |       |
| 共通                        | SR5900P*****                   |       |
| 基本                        |                                |       |
| 基本                        | Bonjoiur                       |       |
| インフラストラクチャモード             | SDEGOOD*****                   | Local |
| アクセスポイントモード               | Bonjour the P <sup>2</sup> 7 & | Luca  |
| 有線                        | KING JIM TEPRA PRO SR5900P     |       |
| あ本<br>・ 「テプラ」             |                                |       |
| 基本                        |                                |       |
| パスワード                     |                                |       |
|                           |                                |       |
|                           |                                |       |
|                           |                                |       |
|                           |                                |       |
|                           | う 更新 キャンセル                     | 送信    |

| 設定画面   |     |              | 設定項目         |
|--------|-----|--------------|--------------|
| ネットワーク | 共通  | 基本           | プリンタ名        |
|        |     |              | Bonjour設定    |
|        | 無線  | 基本           | 無線情報/        |
|        |     |              | Ethernetアドレス |
|        |     | インフラストラクチャ   | 無線接続状態       |
|        |     | モード          | IPアドレス設定     |
|        |     |              | セキュリティ設定     |
|        |     | アクセスポイントモード  | 無線モード        |
|        |     |              | DHCP設定       |
|        |     |              | IPアドレス設定     |
|        |     |              | セキュリティ設定     |
|        | 有線  | 基本           | 有線接続状態       |
|        |     |              | 有線情報         |
|        |     |              | IPアドレス設定     |
| 「テプラ」  | 基本  |              | ソフトウェア情報     |
|        |     |              | 印刷タイムアウト     |
|        | パスワ | $- \vdash_*$ | 管理者パスワード設定   |

#### MEMO

「ネットワーク設定確認ツール」の使用方法については「TEPRA LINK 2」内の「アプリの使い方」もあわせてご覧ください。

#### 起動方法

 本機をUSB接続し、TEPRA LINK 2を起動する 編集画面のメニューを選択します。

| • • •        |                     |                | TEPRA LINK 2         |   |                   |             |
|--------------|---------------------|----------------|----------------------|---|-------------------|-------------|
| 5 C          |                     |                |                      |   | B                 | 7:          |
| 新規ファイル<br>一般 |                     |                |                      |   |                   | テーブ編 : 12mm |
|              |                     | 未入力のラ<br> ボックス |                      |   |                   |             |
| () E work    | <b>2</b> Q          | Q              |                      |   |                   |             |
|              | [1]<br>デキスト<br>ポックス | I.             | :0月<br>記号・外枠<br>ほか押入 | 1 | ロニ<br>ラベル<br>デザイン |             |

#### 2 ネットワーク設定確認ツールを選択し、起動する

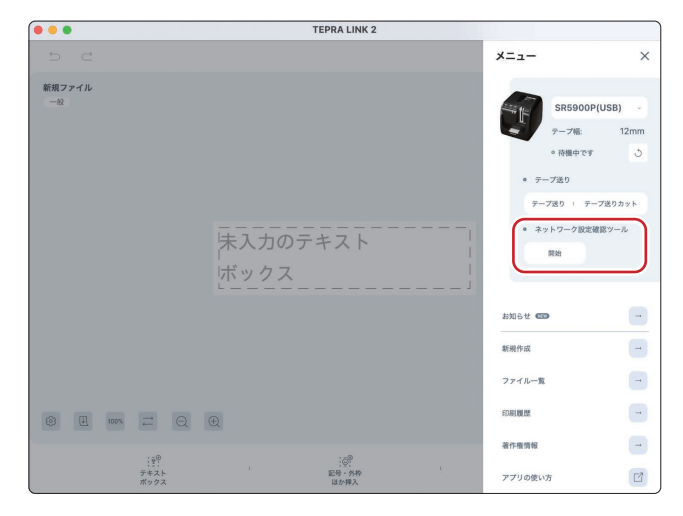

### その他の接続方法

#### 無線LANアクセスポイントの設定画面にPIN コードを入力する

「TEPRA LINK 2」インストール後、以下の手順で操作します。

- 親機になる無線LANアクセスポイントの設定ユーティリティ などを起動して、PINコードを入力できる準備をしておく
- 2 本機の
  (無線LANモード切替)ボタンを押して無線LAN モードをインフラストラクチャモードにする

#### MEMO

「PINコード印刷」をおこなうためには、テープカートリッジ(6~ 36mm幅)をセットしておく必要があります。

- ④ PINコード印刷後、 点 (インフラストラクチャモード) ラ ンプが点滅している2分以内に、印刷されたPINコードを無 線LANアクセスポイントの設定ユーティリティなどの画面に 入力する

以上で、作業終了です。

#### 無線LANアクセスポイントのSSIDとパス ワードを本機に設定する

A-1 「USBで接続する」の項目のあと、以下の手順で操作します。

● 本機をUSB接続し、「ネットワーク設定確認ツール」を起動 する

#### **2** SSIDとパスワードを設定し、[送信] をクリックする

「インフラストラクチャモード」設定画面で無線LANアクセスポイントのセキュリティ方式とSSID、パスワードを設定します。

|                           | TEPRA LINK 2                                                                                                    |
|---------------------------|----------------------------------------------------------------------------------------------------|
| TEPRA Network Config Tool | - SR5900P - ×                                                                                                    |
| ・ネットワーク                   | 無線接続伏態                                                                                                    |
| 共通                        | 無線接続状態 未確認 投続確認                                                                                                    |
| 基本                        | 無線モード IEEE 802.11b                                                                                                    |
| 無線                        | IPアドレス設定                                                                                                    |
| A本<br>(1) インフラストラクチャモード   | ○ 自動 ▼ 手動<br>IPアドレス                                                                                                    |
| アクセスポイントモード               | 192.168.1.20                                                                                                    |
| 有線                        | サブネットマスク                                                                                                    |
| · 「テプラ」                   | 255.255.255.0                                                                                                    |
| 基本                        | ルーター                                                                                                    |
| パスワード                     | 192.168.1.1                                                                                                    |
| (2)                       | セキュリティー設定     駆逐力式     WPA2-PSK      VPS がイド     超均力式     AES      SSID     SSID     SSID     SSID     SSID     SSID     WEP ホー1     V |
|                           | े प्रह्न (3) <u>र</u> ह                                                                                                    |

無線LANアクセスポイントとの接続が成功すると、 🧕 (インフラ ストラクチャモード)ランプが点灯します。

以上で、作業終了です。

### 有線LAN/無線LANのIPアドレスを手動設定 する(固定IPアドレスを使用)

A-1 「USBで接続する」の項目のあと、以下の手順で操作します。

本機をUSB接続し、「ネットワーク設定確認ツール」を起動
 する

#### **2** IPアドレスを設定し、[送信] をクリックする

無線LANの場合は「インフラストラクチャモード」設定画面で「手動」 を選択し、IPアドレス、サブネットマスク、ルーターのアドレスを入 力します。

| • • •                     | TEPRA LINK 2             |              |
|---------------------------|--------------------------|--------------|
| TEPRA Network Config Tool | - SR5900P -              | ×            |
| ・ネットワーク                   | 無線接続状態                   |              |
| 共通                        | 無線接続状態 未確認               | 接続確認         |
| 基本                        | 無線モード IEEE 802.11b       |              |
| 98.89                     | IPアドレス設定                 |              |
| 基本<br>(1) インフラストラクチャモード   | 自動 <b>ジ</b> 手動<br>IPアドレス |              |
| アクセスポイントモード               | 192.168.1.20             |              |
| 有線                        | サブネットマスク                 |              |
| · (2)                     | 255.255.255.0            |              |
| 基本<br>基本                  | ルーター                     |              |
| パスワード                     | 192.168.1.1              |              |
|                           |                          |              |
|                           | モデュリティーの足                |              |
|                           | WPA2-PSK V               | WPSガイド       |
|                           | 翰号方式                     | 1 24 F 3 424 |
|                           | AES 🗸                    |              |
|                           | SSID                     |              |
|                           |                          | SSIDを選択      |
|                           | PSK (事前共有キー)             |              |
|                           |                          |              |
|                           | ₩EP +1                   |              |
|                           |                          | (2)          |
|                           |                          | (3)          |
|                           | う 更新 キャ:                 | シセル 送信       |

有線LANの場合は「有線」の「基本」設定画面で「手動」を選択し、 IPアドレス、サブネットマスク、ルーターのアドレスを入力します。

|                           | TEPRA LINK 2   |         |
|---------------------------|----------------|---------|
| TEPRA Network Config Tool | - SR5900P -    | ×       |
| ・ネットワーク                   | 有線接続状態         |         |
| 共通                        | 有能经终计能 未確認     | HAR WIT |
| 基本                        |                |         |
| 無線                        | 有線情報           |         |
| 基本                        | 有線Ethernetアドレス | 9.2.21  |
| インフラストラクチャモード             | IPアドレス設定       |         |
| アクセスポイントモード               | 自動 手助          |         |
| 有線                        | IP 7 KUZ       |         |
| (1) (**                   | 0.0.0          |         |
| ・「デプラ」                    | サブネットマスク       |         |
| 基本                        | 0.0.0.0        |         |
| パスワード                     | ルーター           |         |
| (2)                       | 0.0.0          | А.      |
|                           |                |         |
|                           |                |         |
|                           |                | (3)     |
|                           | う 更新           | 送信      |

以上で、作業終了です。

#### ■お問い合わせ

アフターサービスについてご不明な点やご相談は、お買い上げ販売店、または当社お客様相談室にお問い合わせください。

#### お客様相談室 2000120-79-8107

携帯電話からの場合 0570-06-4759 (通話料お客様負担) https://www.kingjim.co.jp/

#### ■最新情報については

「テプラ」に関する最新の情報は、当社のホームページをご覧ください。 ホームページアドレス https://www.kingjim.co.jp/

キングジム、KING JIM、テプラ、TEPRA、テプラPROは株式会社キングジムの商標または登録商標です。 Microsoft、Windows は米国 Microsoft Corporation の米国およびその他の国における商標です。 Mac、macOS、Bonjourは Apple Inc. の商標です。 Androidは Google Inc. の商標または登録商標です。 その他記載の会社名および商品名は、各社の商標または登録商標です。